# **CHILDES** workshop

# Universität Mannheim

Vivienne Rogers Wednesday 15<sup>th</sup> April 2015

This document is based on an earlier workshop handout by Prof Florence Myles from Centre for Research in Linguistics and Language Sciences, Newcastle University.

### **1** Aims of this course:

- Introduce you to the CHILDES website
- Overview of transcription system
- Show you how to find and download existing corpora
- Perform common analyses on existing corpora

# 2 Introduction to CHILDES website

# 2.1 What is CHILDES?

- a) Definitions
- CHILDES: Child Language Data Exchange System
- CLAN: Computerized Language Analysis
- CHAT: Codes for the Human Analysis of Transcripts
- b) Data available
- over 130 corpora
- from Spanish to Cantonese and Farsi to Tamil
- monolingual and bilingual L1 acquisition, L2 acquisition, adult aphasics, etc.
- all is available freely at <a href="http://childes.psy.cmu.edu/">http://childes.psy.cmu.edu/</a>. The adult data (L1 and L2) is at <a href="http://talkbank.org/">http://talkbank.org/</a>.
- c) Tools provided
- transcripts database
- programs transcripts analysis
- methods for linguistic coding
- systems for audio and video linking

### 2.2 Overview of the website

- d) Manuals
- CHAT transcription manual: provides a standardised format for producing computerised transcripts of face-to-face conversational interactions.

http://childes.psy.cmu.edu/manuals/chat.pdf

- CLAN programs manual: describes the use of the CLAN program which is designed specifically to analyze data transcribed in the format of the Child Language Data Exchange System (CHILDES). <u>http://childes.psy.cmu.edu/manuals/clan.pdf</u>

- Database manuals: 8 documents which describe the CHILDES data. <a href="http://childes.psy.cmu.edu/manuals/">http://childes.psy.cmu.edu/manuals/</a>

e) Database

- Browsable transcripts: view the corpus by JAVA based viewer, so you can browse the data over the web without CLAN program. You cannot view these with Internet Explorer.

- Downloadable transcripts: you can download the corpus and run the transcript in your local machine. To do this, you need to: unzip the corpus into folders and then use CLAN program to open the \*.CHA files.

# 3 Introduction to transcription conventions

Each file has a set of headers so that the computer can recognise certain features of each file. Some file headers are obligatory (language, list of participants, ID headers). Others depend on the research question and factors you may think could influence your results (e.g. length of exposure to L2, school, age). Headers always start with @.

Each file always begins with @Begin and ends with @End.

a) Main tiers

This line gives the basic transcription of what the speaker said. The structure of the main lines in CHAT is fairly simple. Each main tier line begins with an asterisk (\*). After the asterisk, there is a three-letter speaker ID, a colon and a tab. The transcription of what was said begins after these codes.

### b) Dependent tiers

Dependent tiers are lines typed below the main line that contain codes, comments, events, and descriptions of interest to the researcher. These lines start with %.

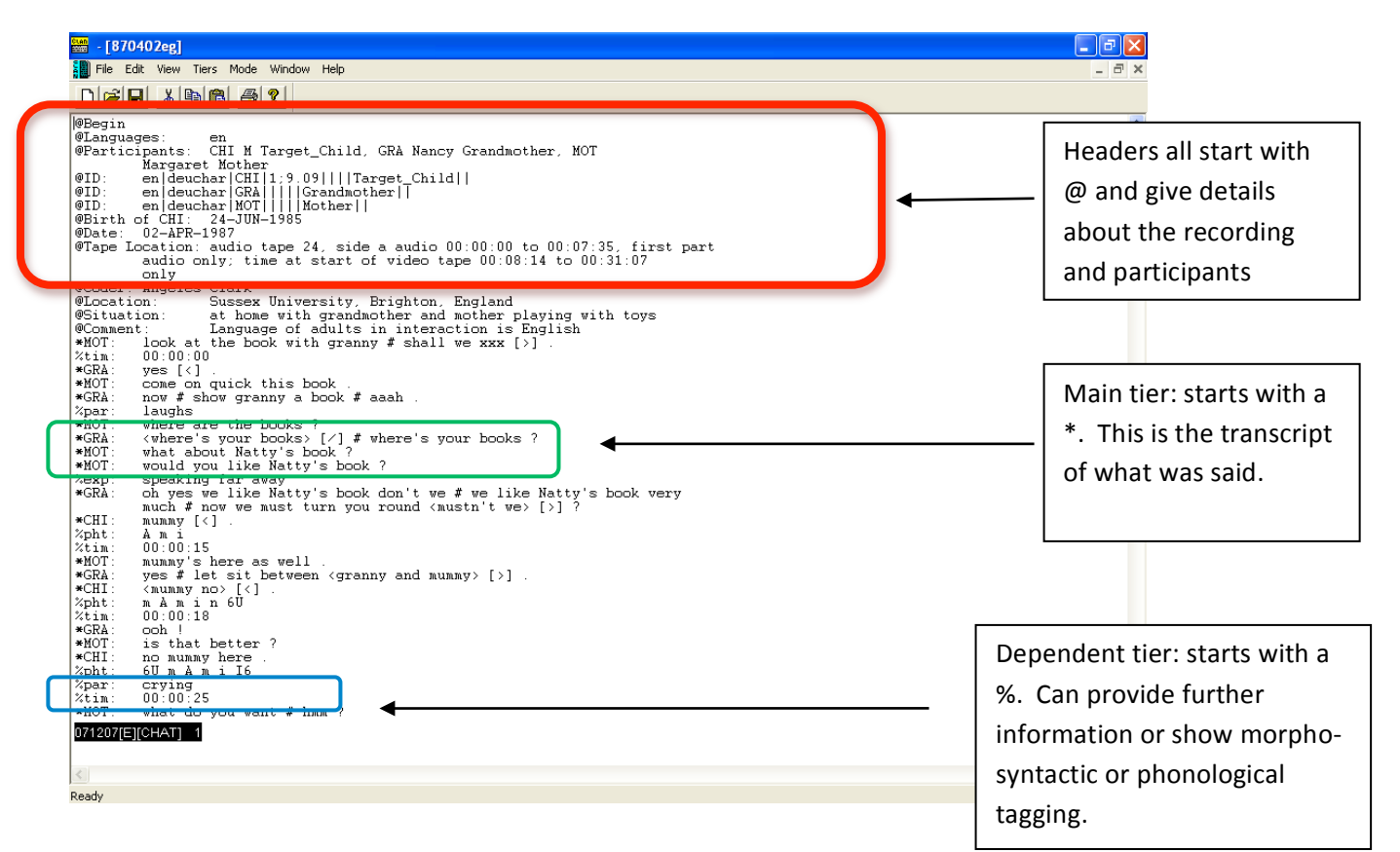

Some common codes:

- +/. Interruption
- +... trailing off
- xxx unintelligible speech not treated as a word
- xx unintelligible speech treated as a word
- [?] best guess

- @g imitation
- (.) or # pause
- [=r] reported speech
- [/] repetition

# 4 Finding and downloading files

There are two options within CHILDES – you can either browse the databases or you can download databases to work with when you are not connected to the internet. You will need to have installed CLAN on your computer to open these files (it's already on all the computers in seminar room J).

## 4.1 How to browse the child L1 database on the internet

### 1) Go to childes website: <u>http://childes.psy.cmu.edu</u>

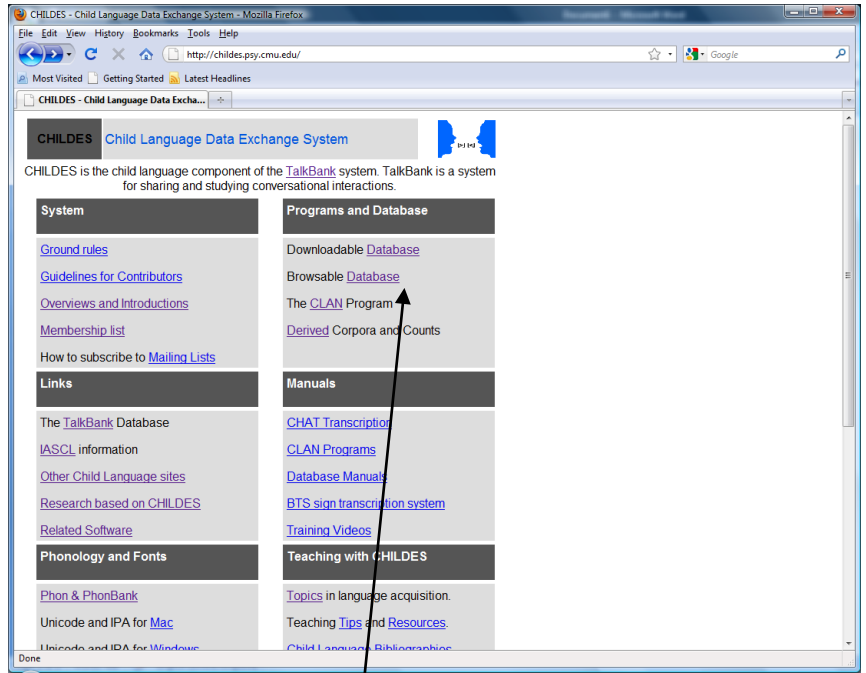

- 2) Click on browsable database.
- 3) Select the group of databases you would like to view, e.g. "biling" for all the databases working with bilingual children.

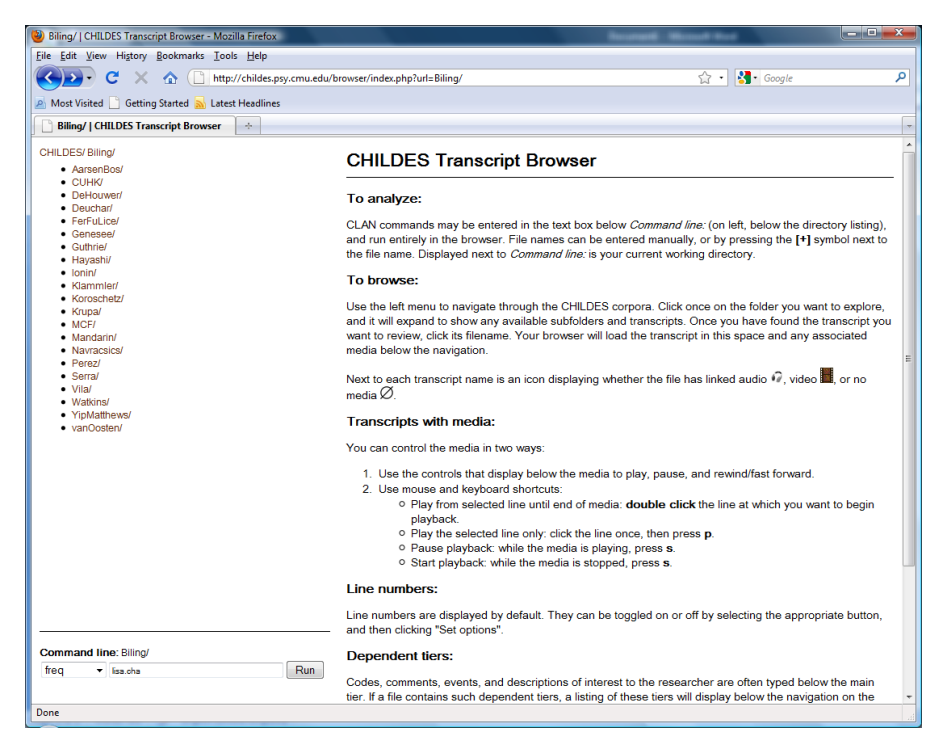

- 4) Select the database you would like to view. You may need to view a few before you find the one most relevant to your research.
- 5) For example, click on "Ionin" to view files relating to English Russian bilingual children. You can click on each file to view.
- 6) The command line allows you to perform analyses on these files as a group or individually. See later section on performing analyses for more information.

### 4.2 How to download files to use on your own computer

- 1) Open the childes website <a href="http://childes.psy.cmu.edu">http://childes.psy.cmu.edu</a>
- 2) Click on "Downloadable database" on the right hand side of the screen.
- 3) You can then choose between downloading transcripts or downloading audio and video.
- 4) Select downloadable transcripts. You will see the following screen

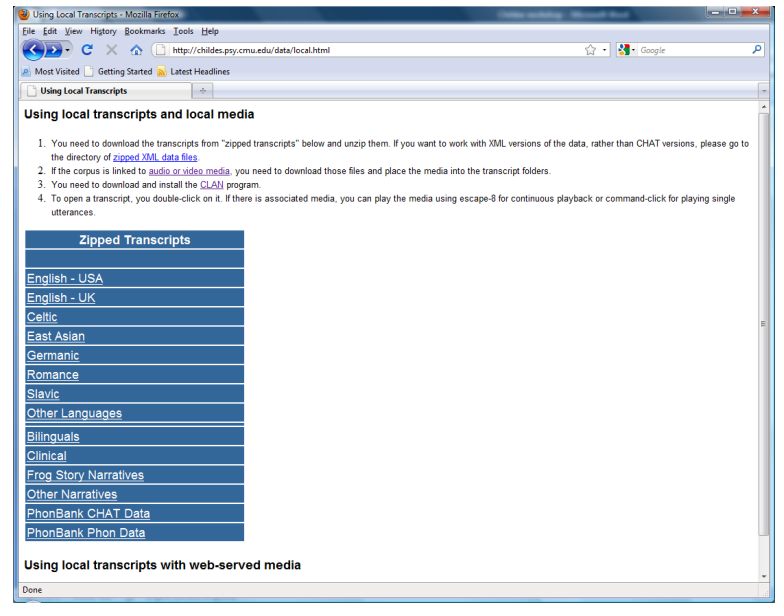

- 5) Click on bilinguals and download the zipped file containing the database you want. For example, if you want to download the bilingual English-Russian data collected by Tania Ionin, click on "Ionin".
- 6) Save this file locally on your computer.
- 7) Remember that you will need to use the program "CLAN" to view these files. You can download CLAN from the CHILDES website or it is already installed on the computers in seminar room J.

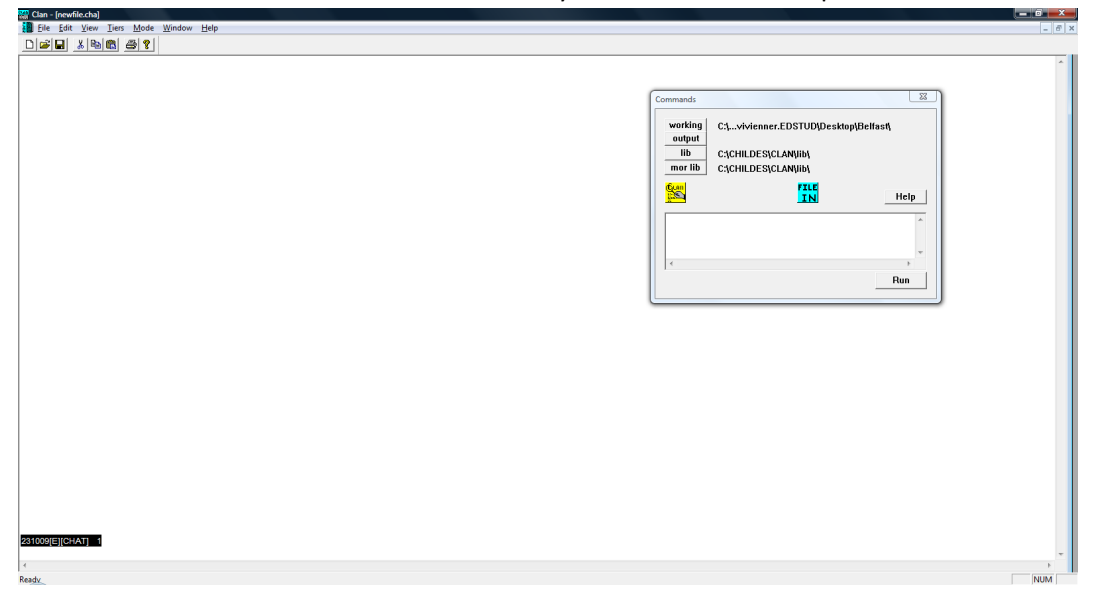

## 4.3 Accessing the databases for L2 data.

- Using Google Chrome/Firefox/Safari (not IE), go to talkbank.org for adult data.
- The site is divided into 6 sections. You will need to look at the DATA section.
- In the Data section, you will use the BROWSABLE DATABASES.
- But first you need to download the database manuals. (see below).

| 📅 Google Calendar 🛛 🗙 🔖 Swansea University Staff Dir 🗙 🖷 | 🖲 TalkBank 🛛 🗙 📃                                                                                                    |                                                                                                    |                      | - 0 ×                                        |
|----------------------------------------------------------|----------------------------------------------------------------------------------------------------|----------------------------------------------------------------------------------------------------|----------------------|----------------------------------------------|
| ← → C 🗋 talkbank.org                                     |                                                                                                    |                                                                                                    |                      | ☆ =                                          |
|                                                          | مر معلم مر معلم مر مر مر مر مر مر مر مر مر مر مر مر مر                                                                                                    | ALL REPORTED<br>TALLER<br>TALLER | d animal             |                                              |
|                                                          |                                                                                                    |                                                                                                    |                      |                                              |
| DATA soction                                             | searching, and commenting upon                                                                                                    | n primary materials via networked computers.                                                                                                    |                      |                                              |
|                                                          | Data                                                                                                    | Resources                                                                                                    | Membership           |                                              |
|                                                          | Browsable Database                                                                                                    | Second Language Resources                                                                                                    | *Usage Ground Rules* |                                              |
|                                                          | Downloadable Database                                                                                                    | CLAN - Manual - Tutorial                                                                                                    | Membership Lists     |                                              |
|                                                          | Database Manuals                                                                                                    | Other Software                                                                                                    | Joining              |                                              |
| Click here to                                            | Contributing New Data                                                                                                    | Picture Stimuli                                                                                                    | Mailing Lists        |                                              |
| download                                                 | IRB                                                                                                    |                                                                                                    |                      |                                              |
| download                                                 |                                                                                                    |                                                                                                    |                      |                                              |
| the manual                                               | Focus Areas                                                                                                    | Clinical Areas                                                                                                    | Information          |                                              |
|                                                          | BilingBank                                                                                                    | <u>AphasiaBank</u>                                                                                                    | Digital Video        |                                              |
|                                                          | CABank                                                                                                    | <u>DementiaBank</u>                                                                                                    | Digital Audio        |                                              |
|                                                          | CHILDES                                                                                                    | <u>TBIBank</u>                                                                                                    | Research Usage       |                                              |
|                                                          | PhonBank                                                                                                    |                                                                                                    | Plans and Dreams     |                                              |
|                                                          | Danish SamtaleBank                                                                                                    |                                                                                                    | MetaData Maker       |                                              |
|                                                          | TalkBank is an interdisciplinary research project funded from 1999 to 2004 by a grant from the National Science<br>Foundation (BCS-999009, KDI, SBE) to Carnegie Mellon University and the University of Pennsylvania, as well as<br>NSF ITR Grant 0324833 to CMU and Stanford for classroom video databases. Current support comes from the NSF<br>SCOTUS grant, the NSF PSLC grant, and NHI Grants to CMU for CHILDES, PhonBank, and AphasiaBank.<br>TalkBank is coordinated by <u>Brian MacWhinney</u> (CMU). |                                                                                                    |                      |                                              |
| 🛃 Start 🖉 Moveli-deïivered Appli 🔯 childes workshop.doc  | 5 TakBank - Google Ch                                                                                                    |                                                                                                    |                      | 8 🖪 * 🖉 88 its 🗩 40 🕼 이 🗉 49 社 N 달라 9, 10:27 |
|                                                          |                                                                                                    |                                                                                                    |                      |                                              |

• Once you have clicked on DATABASE MANUALS, the following screen will appear.

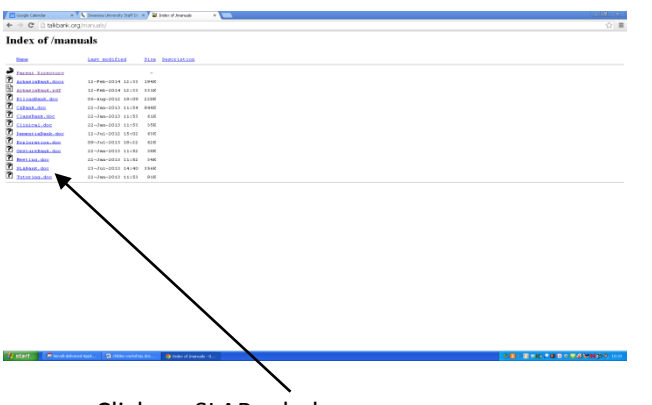

- Click on SLABank.doc.
- Save this file. It will tell you about the content of the different corpora available.
- You may also be interested in BilingBank as it contains some German-English materials. You may wish to download this file for further details as well.
- Next we should start looking at the transcripts. Return to the main talkbank.org page. Click on BROWSABLE TRANSCRIPTS.

| Users   Tags                                                   | Login i register i traubieloggi                                                                                                    |
|----------------------------------------------------------------|----------------------------------------------------------------------------------------------------|
| TalkBank/<br>• AphasiaBank/                                    | TalkBank Transcript Browser                                                                                                    |
| <ul> <li>BilingBank/</li> <li>CABank/</li> </ul>               | Web browser support:                                                                                                    |
| ClassBank/     Clinical/     DementiaBank/     CrusterialBank/ | The TalkBank Transcript Browser has been tested to work with current versions of <u>Firefox</u> 🗭, Safari 🗳, Opera 🗭, and Chrome 🛱 with Javascript enabled. It does not work with Internet Explorer.<br>you are experiencing any problems, please ensure that your software is up to date.                                                                                               |
| <ul> <li>Exploration/</li> <li>Gesture/</li> </ul>             | Fixing your QuickTime streaming settings:                                                                                                    |
| Meeting/     Password/     SLA/     SLA/                       | If you have updated software and a good connection, but are still having difficulty playing media, your QuickTime streaming settings may have become corrupted. Fixing them is a bit complex, but of works.                                                                                                    |
| SamaleBank/                                                    | Click here for directions on fixing your QT streaming settings                                                                                                    |
| Tutoring/                                                      | To browse for materials to play:                                                                                                    |
|                                                                | Use the left menu to navigate through the TalkBank corpora. Click once on the folder you want to explore, and it will expand to show any available subfolders and transcripts. Once you have found I transcript you want to review, click its filename. Your browser will load the transcript in this space and any associated media below the navigation.                               |
| Click on SLABank                                               | Next to each transcript name is an icon displaying whether the file has linked audio 🕢 video 📕 or no media 🖉                                                                                                    |
|                                                                | Controlling playback:                                                                                                    |
|                                                                | For transcripts that are linked to media, you can control playback in three ways:                                                                                                    |
|                                                                | <ol> <li>Use the controls that display below the media to play, pause, and rewind/fast forward.</li> <li>Use your mouse:         <ul> <li>Play from the selected line until the end of the media: press the ▶ at the end of the line.</li> <li>Pause playback, press the ■ at the end of the playing line.</li> <li>Use keyboard shortcut:                 <ul></ul></li></ul></li></ol> |
|                                                                | Continuous playback:                                                                                                    |
|                                                                | By default, media playback is continuous. However, some transcripts contain linked utterances separated by long periods of silence or untranscribed audio. To skip these periods and only play the<br>linked utterances, set the "Continuous playback" option to "Off", and then click "Set options".                                                                                    |
|                                                                | To run CLAN commands:                                                                                                    |
|                                                                | CLAN commands may be entered in the text box below Command line: (on left, below the directory listing), and run entirely in the browser. File names can be entered manually, or by pressing the [<br>symbol next to the file name. Displayed next to Command line: is your current working directory.                                                                                   |
|                                                                | Hiding dependent tiers:                                                                                                    |
| Command line:                                                  | Codes, comments, events, and descriptions of interest to the researcher are often typed below the main tier. If a file contains such dependent tiers, a listing of these tiers will display below the navig<br>on the left. For leability, the user has the option of only displaying select tiers. To hide a tier, deselect its checkbox, and then click "Set options".                 |

- Click on SLABank. (You might also be interested in the BilingBank)
- This brings up a list of all the corpora available. These are coded according to the name of the project, e.g. BELC is the Barcelona English Language Corpus.

If you want to download a database of L2 speech, then follow the same instructions as given for childes.psy.cmu.edu in section 4.2.

# 5 Performing analyses on the files: on your own computer

Once you have selected the files you want to work with, you will want to perform analyses on them. If you are browsing the files on the internet, use the command line in the bottom half of the screen (see point 6). If you are using CLAN on your computer, then you will need to open the file and use the commands window.

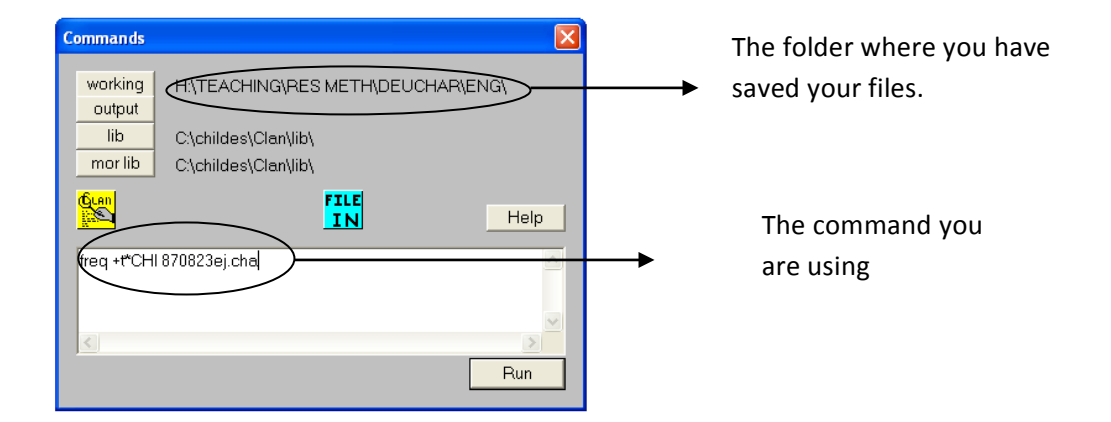

Some common analytical tools that can be used include:

### a) FREQ

FREQ is a program for frequency analysis. FREQ constructs a frequency word count for user-specified files. A frequency word count is the calculation of the number of times a word, as delimited by a punctuation set, occurs in a file or set of files. FREQ produces a list of all the words used in the file, along with their frequency counts, and calculates a type-token ratio. The type-token ratio is found by calculating the total number of unique words used by a selected speaker (or speakers) and dividing that number by the total number of words used by the same speaker(s). It is generally used as a rough measure of lexical diversity. The command is: [command] [filename].cha

### Research question: What are the lexical range and frequency of the chosen file?

Structure : [command] [filename].cha

Command: freq 061101ANN.cha

This is a space. Spacing and "" are very important in these commands.

# Research question: What are the lexical range and frequency of the bilingual child in the chosen file?

Structure : [command] +t\*[speaker code] [filename].cha

Command: freq +t\*ANN 061101ANN .cha

The +t switch allows you to specify which speaker you want to run the analysis on.

### Research question: What lexical items are in the "wrong" language?

Structure : [command] +t\*[speaker code] +s"\*[code used for mixing] [filename].cha

Command: freq +t\*ANN +s"\*@1" 061101ANN.cha

The transcriber had indicated all lexical items in the « wrong language » with @1.

# Research question: How many instances of the verb "want" have been produced by the child in that transcript?

Structure: [command] +t\*[speaker code] +s"[word]\*" [filename].cha

Command: freq +t\*CHI +s"want\*" 870823ej.cha

The +s switch allows you to specify a word or string. Here we have decided to look for the verb want (and any of its derived forms (e.g. wants, wanted) as specified by the wildcard \*).

### b) MLU

The MLU<sup>1</sup> program calculates the mean length of utterances in a selected file or files.

### Research question: What is the mean length of utterance of the selected L2 learner of French?

Structure: [command] +t\*[speaker code] [filename].cha

Command: mlu +t\*L14 L14MAL13.cha

### Research question: How does the MLU of the selected learner compare with others?

Structure: [command] +t\*[speaker code] [task code]\*. cha

Command : mlu +t\*L L\*.cha

The +t\*L switch allows us, here, to search for all learners (whose code starts with \*L) in all of the files (which start with L).

### c) COMBO

COMBO provides the user with ways of composing search strings to match patterns of letters, words, or groups of words in the data files. This program is particularly important for researchers who are interested in syntactic analysis.

<sup>&</sup>lt;sup>1</sup> By default, MLU is calculated on the MOR tier (see below), to run MLU on the speaker tier, the speaker code is necessary (+t switch).

### Research question: How is the verb "mirar" (=to look) used in the selected L2 learner of Spanish?

Structure: [command] +t\*[speaker code] +s"[word]\*" [filename].cha

Command: combo +t\*L50 +s"mira\*" L50MJA13.cha

This command locates all transcript lines including any form of the verb "mirar", because of the inclusion of the wildcard symbol \*.

The symbol ^ is used to search for two words with no intervening material. The following command searches for any instances where the verb "mirar" is followed by the noun "monstruo" (=monster).

Structure: [command] +t\*[speaker code] +s"[word]\*^\*^[word]" [filename].cha

Command: combo +t\*L50 +s"mira\*^\*^monstruo" L50MJA13.cha

As you can see, this command allows searching for any article used in between the verb and the noun.

#### d) KWAL

The KWAL program searches for data for user-specified words, and it outputs those keywords in the context. That context (or cluster) provided is a combination if the main tier and any dependent tiers (if any). The –w and +w switches are used to specify the number of transcript lines to be included preceding and following the line containing the target word.

#### Research question: In what contexts is the word "there" used by this two-year old bilingual?

Structure: [command] +t\*[speaker code] +s"[word] -w[lines above] +w[lines below] [filename].cha

Structure: kwal +t\*CHI +s"there" -w2 +w2 870823ej.cha

#### e) Others

There are a large number of other analyses tools available within the CLAN programs. On the next page, we have reproduced the list of some of the main commands from the CLAN program manual with the corresponding page numbers.

### f) Options/switches

We have mentioned above, a number of switches (e.g. +f, +t, etc) which are used to limit the analyses/searches. There are more switches available. These are listed from page 119 of the CLAN programs manual.

| Command  | Page      | Function                                                  |  |
|----------|-----------|-----------------------------------------------------------|--|
| CHAINS   | <u>49</u> | Tracks sequences of interactional codes across speakers.  |  |
| CHECK    | <u>53</u> | Verifies the correct use of CHAT format.                  |  |
| CHIP     | 56        | Examines parent-child repetition and expansion.           |  |
| COMBO    | <u>62</u> | Searches for complex string patterns.                     |  |
| COOCUR   | 70        | Examines patterns of co-occurence between words.          |  |
| DIST     | 71        | Examines patterns of separation between speech act codes. |  |
| DSS      | 72        | Computes the Developmental Sentence Score.                |  |
| FREQ     | <u>78</u> | Computes the frequencies of the words in a file or files. |  |
| FREQMERG | <u>87</u> | Combines the outputs of various runs of FREQ.             |  |
| FREOPOS  | 88        | Tracks the frequencies in various utterance positions.    |  |
| GEM      | 89        | Finds areas of text that were marked with GEM markers.    |  |
| GEMFREQ  | <u>91</u> | Computes frequencies for words inside GEM markers.        |  |
| GEMLIST  | 92        | Lists the pattern of GEM markers in a file or files.      |  |
| KEYMAP   | 92        | Lists the frequencies of codes that follow a target code. |  |
| KWAL     | 93        | Searches for word patterns and prints the line.           |  |
| MAXWD    | 96        | Finds the longest words in a file.                        |  |
| MLT      | 98        | Computes the mean length of turn.                         |  |
| MLU      | 100       | Computes the mean length of utterance.                    |  |
| MODREP   | 105       | Matches the child's phonology to the parental model.      |  |
| PHONFREQ | 108       | Computes the frequency of phonemes in various positions.  |  |
| RELY     | 110       | Measures reliability across two transcriptions.           |  |
| STATFREQ | 111       | Formats the output of FREQ for statistical analysis.      |  |
| TIMEDUR  | 112       | Uses the numbers in sonic bullets to compute overlaps.    |  |
| VOCD     | 112       | Computes the VOCD lexical diversity measure.              |  |
| WDLEN    | 118       | Computes the length of utterances in words.               |  |

Full details in the CLAN manual (warning it's 215 pages long)

# 6 Performing analyses on the files: on the browsable transcripts

- In the BROWSABLE TRANSCRIPTS view, there is a box at the bottom of the page, which allows you to perform many different types of analysis. It is called the COMMAND LINE.
- Open the corpus folder you want to work on so you have a list of all the files in the box at the left of the screen. In this shot I have selected BELC and then narratives.
- Once you have decided which analysis you want to run, then you need to tell the command line what to do. From the drop-down menu, select your analysis.
- In the window, then either type in the name of the file you want to run the analysis on. Alternatively, you can ask it to run on all the files by typing \*.cha
  - $\circ$  \* is called the wildcard and you can use it to replace parts of the filename.
  - For example, if you wanted all the participants who are in the beginner group (who have 1 at the beginning of the filename) you could type 1\*.cha.
  - Another example, this corpus has coded the age that the learner started learning English by using a letter (you can find full details about this in the SLABank.doc manual). So if you wanted to track progress over time, you might want to compare the A learners at the different times (time 1, time 2 etc). So you could type \*A\*.cha

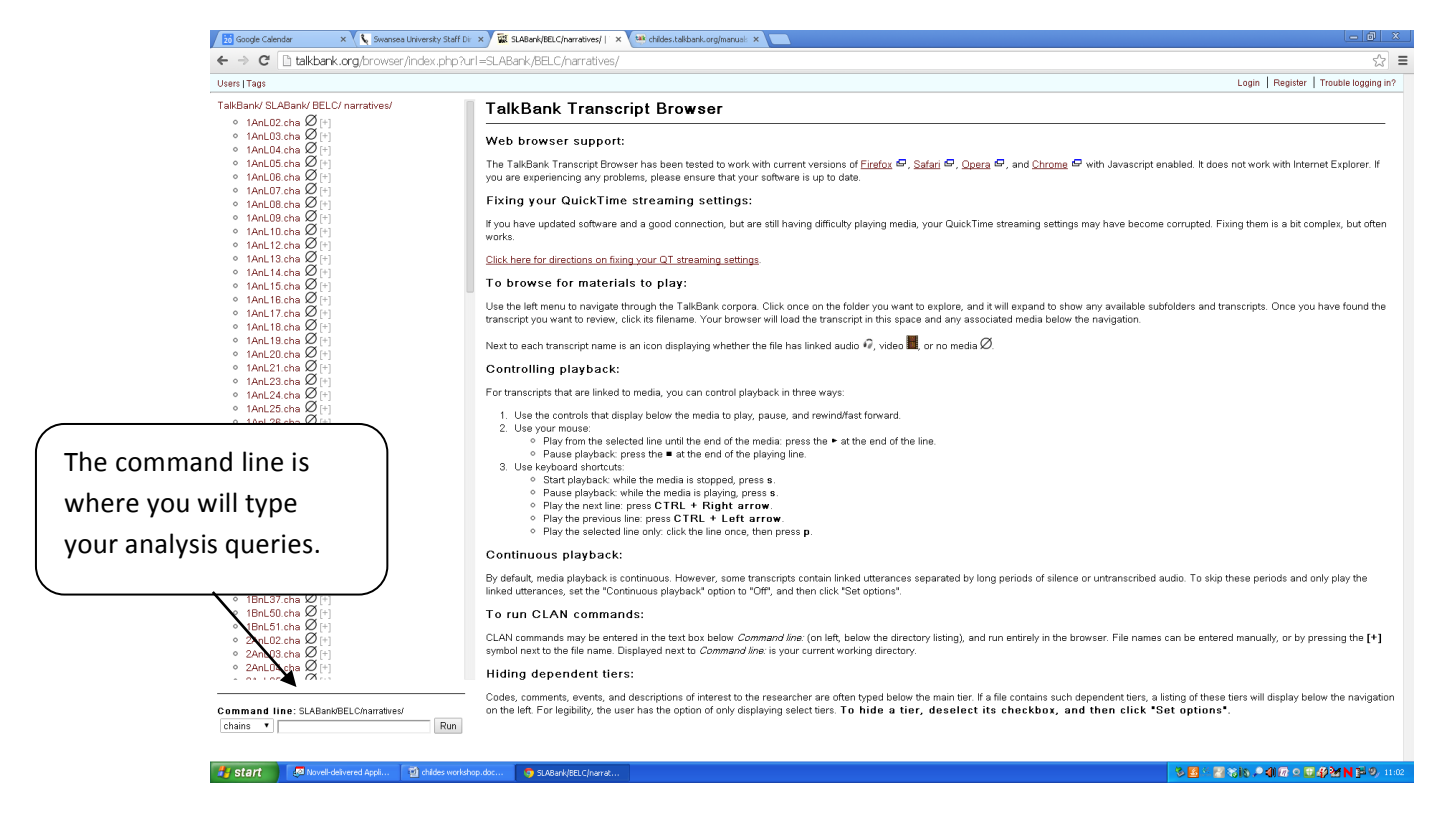

- Many of the files have been coded morpho-syntactically (i.e. they have tagged the parts of speech). These are on a dependent %mor tier. For some analysis you don't want it to calculate the results on the %mor tier but on the main tier (starts with the participant code, e.g. \*PAR). Therefore, you need to tell the command line not to look at that tier. You do this by using a +/- then t for tier and then the name of the tier, e.g. %mor.
  - This gives you-t%mor.
- The command line will also automatically perform the analysis on all the speakers in the file(s). This can lead to really long output files with extra information about the investigator that you might not be interested in. You can tell the command line to only look at particular people. You do this using +t. So if you only want to look at the participant you would use:
  - $\circ$  +t\*PAR \*\*It is important that you use the right code.\*\*

# 7 Morphosyntactic (parts-of-speech) tagging

This is a complex subject which can only be explained in outline here. Full details of the process are explained in the CLAN programs manual.

Within CLAN, the MOR program can analyse a transcript and provide a list of the morphological properties of each word class it identifies. For example, it can tag words as verbs, and provide additional information on tense, person and number. For nouns, it provides information of gender, number, etc.

The program does this by adding a dependent tier (so-called MOR tier), headed %mor:. For example:

| - [Je031227-i.cha]                                                            |                                            |  |
|-------------------------------------------------------------------------------|--------------------------------------------|--|
| Eile Edit <u>V</u> iew <u>T</u> iers <u>M</u> ode <u>W</u> indow <u>H</u> elp |                                            |  |
|                                                                               |                                            |  |
| @Begin                                                                        |                                            |  |
| @Languages: en, zh-yue                                                        |                                            |  |
| @Participants: CHI Janet Target_Child, FAT Father , MIC Michelle              |                                            |  |
| Investigator , MOT Mother , HOU Housekeeper                                   |                                            |  |
| @ID: zh-yue, en yipmatthews CHI 3;07.21    Target_Child                       |                                            |  |
| @ID: en, zh-yue yipmatthews FAT     Father                                    |                                            |  |
| @ID: zh-yue, en yipmatthews MIC     Investigator                              |                                            |  |
| @ID: zh-yue, en yipmatthews MOT     Mother                                    |                                            |  |
| @Birth of CHI: 6-MAY-2000                                                     |                                            |  |
| @Date: 27-DEC-2003                                                            |                                            |  |
| @Tape Location: J039 (English)                                                |                                            |  |
| @Coder: Michelle Li                                                           |                                            |  |
| @Comment: 30 minutes                                                          |                                            |  |
| *MIC: ji6ling4ling4saam1 nin4 sap6ji6 jyut6 ji6sap6cat1 hou6 , Janet l        | luk6jam1 . •                               |  |
| %mor: q ji6ling4ling4saam1 nn nin4 q sap6ji6 cl jyut6 q ji6sap6cat1 cl        | lhou6                                      |  |
| n:prop Janet vi luk6jam1 .                                                    |                                            |  |
| %Ort: — 登登三 年 十一 月 — 十七 號 Janet 録音.                                           |                                            |  |
| *FAI: you don't like the cream in the middle . •                              |                                            |  |
| %mor: projyou v:auxido~neginot vilike detithe hicream prepin detithe          | e njmiaale.                                |  |
| "FAT. < who gaves [/] who gave you the biscuits ? •                           |                                            |  |
| *FAT: you remember 2 -                                                        | Father says: "Who gave you the discuit?"   |  |
| FAT. you terrember ?                                                          |                                            |  |
| *EAT: who gave you the biscuit 2 .                                            | This is tagged on the line below as:       |  |
| %mor: nro:whiwho vlaive&PAST prolyou detithe phiscuit ?                       |                                            |  |
| *FAT: which > [/] which auntie ? •                                            | pro:wh who => who is a wh pronoun          |  |
| %mor: def:wh/which nlaunt-DIM ?                                               |                                            |  |
| *FAT: who gave you the biscuits ? •                                           |                                            |  |
| %mor: pro:wh/who v/give&PAST pro/you det/the n/biscuit-PL ?                   | v give&PAST => gave is the verb to give in |  |
| *FAT: we got those biscuits from Auntie Carmen .                              |                                            |  |
| %mor: projwe vjget&PAST detjthose njbiscuit-PL prepjfrom n:propjAu            | untie n:prop Carmen.                       |  |
| *FAT: oh , we can't eat like that . •                                         |                                            |  |
| 200307[E][CHAT] 1                                                             |                                            |  |
|                                                                               |                                            |  |
|                                                                               |                                            |  |

The program has two main components: a parser (which works similarly for all languages) and a language-specific lexicon. To this day, lexicons are available in the following languages: Cantonese, Chinese, Dutch, English, French, German, Hebrew, Japanese, Italian and Spanish. Others are currently being developed.